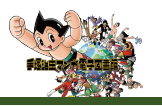

# 手塚治虫マンガ電子図書館

# ユーザガイド

## 【出版社名】手塚プロダクション

# 第1版

| 作成者      | iJapan 株式会社 |
|----------|-------------|
| 作成日      | 2021年4月15日  |
| Revision | 1.04        |
| 最終更新日    | 2021年4月15日  |

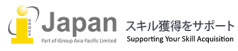

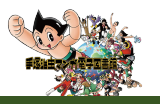

目次

- 1. システム要件
- **2.** <u>ログイン</u>
- 3. <u>タイトル表示部</u>
  - <u>3-1.作品リスト</u>
  - 3-2. 検索
  - 3-3. タイトル表示(複数の巻がある場合に表示されます。)
  - 3-4. 作品の詳細
- 4. Viewer部
  - 4-1. Viewer 表示部
  - <u>4-2. Viewer 詳細</u>

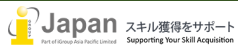

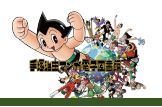

#### 1.システム要件

手塚治虫マンガ電子図書館の web 環境要求要件:

Browser 要件: Edge v17+, Firefox v86+, Chrome v89+, Safari v14+ Google Chrome, Firefox, MS Edge, Safari, 又は Opera の最新版推奨 Internet 接続推奨環境: 500+Kbps

手塚治虫マンガ電子図書館のモバイル環境要求要件:

IOS: 12.0+ Android 6.0+ 最小画面解像度: 1024x768 ピクセル以上推奨

## 2. ログイン

手塚治虫マンガ電子図書館のコンテンツは、IP認証で、<u>http://tezuka.mymanga365.com/newtezuka/</u>にアクセスいただくことで、下記8言語(英語、スペイン語、フランス語、イタリア語、日本語、韓国語、タイ語、中国語(繁体字))の各国語版の手塚マンガにアクセスするこ とができます。

Total 250 titles; 896 volumes

i) English – 25 titles; 84 volumes

ii) French – 21 titles; 97 volumes

iii) Italian – 9 titles; 61 volumes

iv) Japanese – 125 titles; 221 volumes

v) Korean – 27 titles; 132 volumes

vi) Spanish – 2 titles; 14 volumes

vii) Thai – 13 titles; 84 volumes

viii) Traditional Chinese – 33 titles; 203 volumes

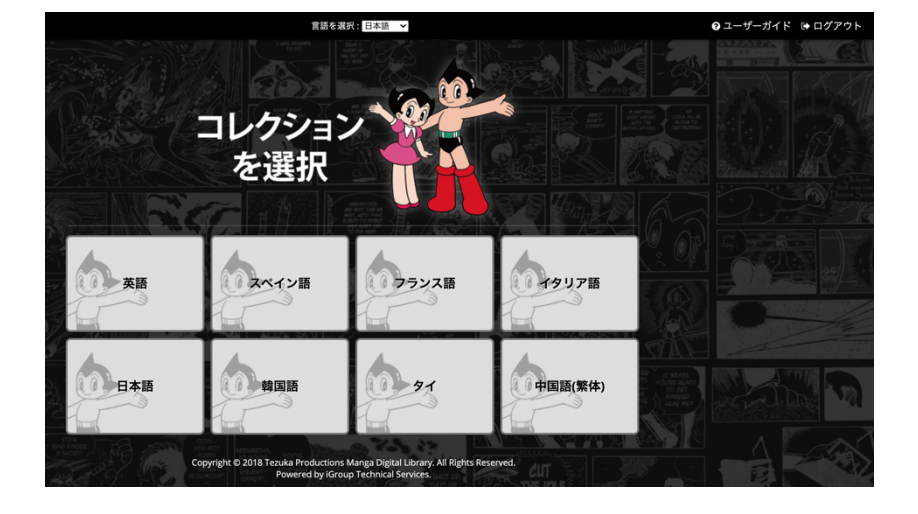

それぞれの項目をクリックすることで、各言語版のコンテンツへの表紙画面が表示され、表紙をクリックすることで、Viewerが表示され、内容をご確認いただくことができます。

## 3. タイトル表示部

#### 3-1.作品リスト

作品リストでは、アルファベット順またはアイウエオ順でタイトルが表示され、インデックスの文字をクリックすると、それぞれのインデックスから始まるタイトルが表示されます。

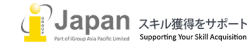

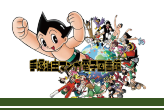

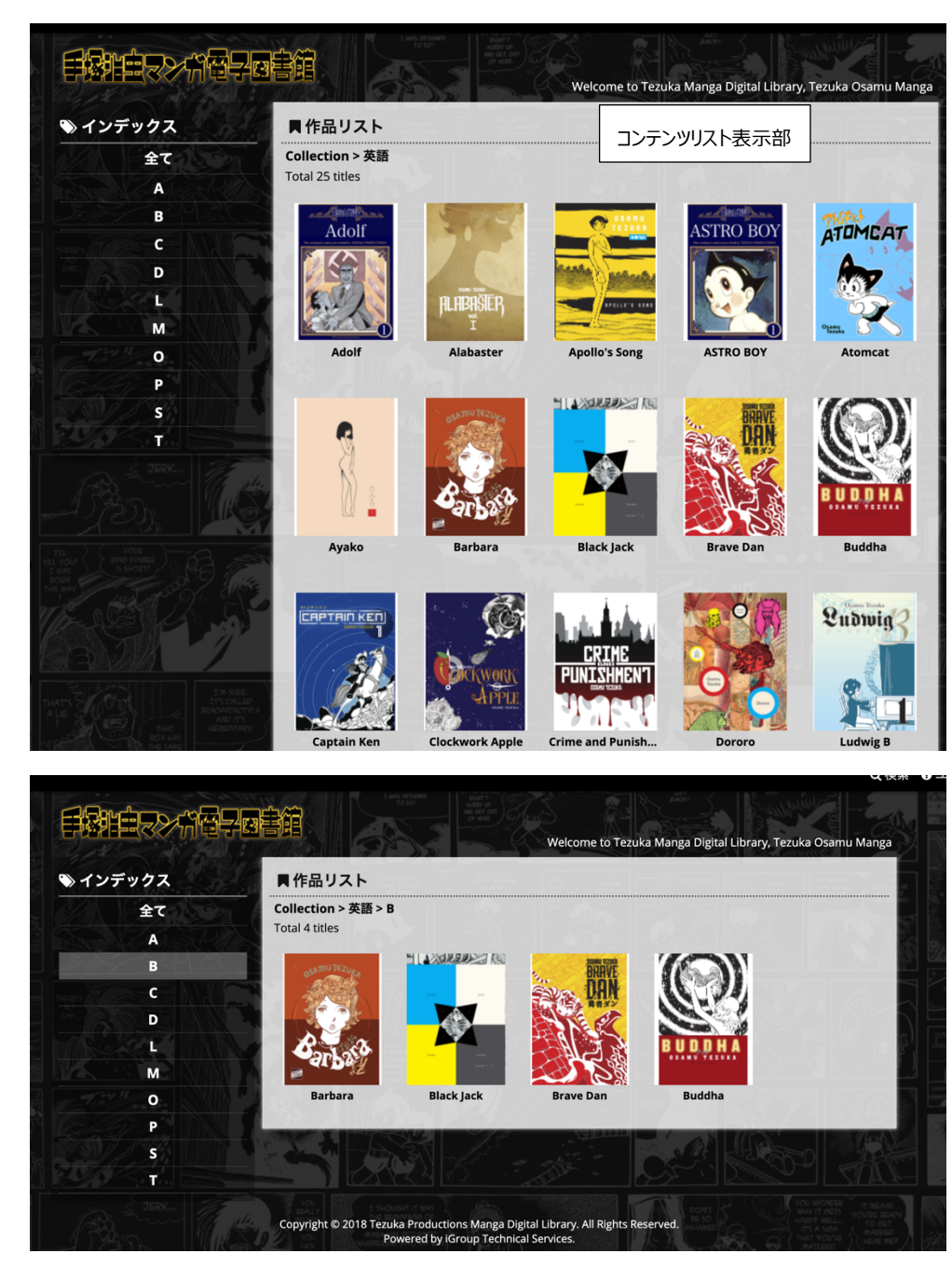

備考:日本語のみ、カーソルをタイトルのところに置くことで、内容が表示されます。

#### 3-2. 検索

| 0 検索 | <u>のユーザーガ</u> | イド 🖬 | ログアウト |
|------|---------------|------|-------|
|      |               |      |       |

画面右上の検索をクリックすると検索入力画面が表示されます。

|      | ■作品リスト                                                      |
|------|-------------------------------------------------------------|
| ×    | Collection > 英語<br>Total 1 titles   Search Keyword : Atom O |
| Q検索  | ATUMCAT                                                     |
| Atom |                                                             |
|      | Atomcat                                                     |

検索を実行することで、タイトルからの検索が実行され、タイトルとともに検索結果を表示します。

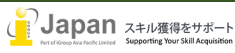

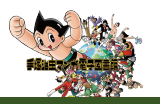

また、2021年4月1日の改修により、目次やあらすじ等も検索対象に追加されました。

|             | Books List                                     |
|-------------|------------------------------------------------|
|             | Collection > English                           |
| ×           | Total 1 titles   Search Keyword : white lion @ |
|             |                                                |
| Q Search    |                                                |
| •           |                                                |
|             |                                                |
| vvnite lion |                                                |
|             | Black Jack                                     |
|             |                                                |

| i≣ Cha | ≣ Chapters                 |  |  |  |  |
|--------|----------------------------|--|--|--|--|
| 1      | Black Jack 12              |  |  |  |  |
| 4      | CONTENTS                   |  |  |  |  |
| 6      | Wildcat Boy                |  |  |  |  |
| 30     | Signal                     |  |  |  |  |
| 50     | Invader                    |  |  |  |  |
| 70     | White Lion                 |  |  |  |  |
| 88     | Tatsu the Outie            |  |  |  |  |
| 114    | Son of Hariti              |  |  |  |  |
| 136    | The SEcond one             |  |  |  |  |
| 158    | The boy in the sealed Room |  |  |  |  |
| 190    | Save the Baby!             |  |  |  |  |
| 206    | The Bear                   |  |  |  |  |
| 228    | Operation of the Spirit    |  |  |  |  |
| 250    | Looking Good               |  |  |  |  |
| 276    | Prone to Laughter          |  |  |  |  |
|        |                            |  |  |  |  |

#### 備考:

これまでは検索窓で検索される対象はタイトルのみでしたが、ストーリーではなくエピソード単位で提供されている一部の外国語版 は、原著の日本語版とはタイトルや目次が異なっているため検索対象に入らないケースがありました。今回の検索対象拡張により、 同じワードを含むタイトル・目次・あらすじを同時に検索できるようになりましたので、同じストーリーの多言語版を探すことがより容易 になりました。

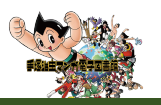

3-3. タイトル表示(複数の巻がある場合に表示されます。)

1つのタイトルで複数の巻があるタイトルについては、関連作品として、出版されている全ての巻と第1巻の内容が表示されます。

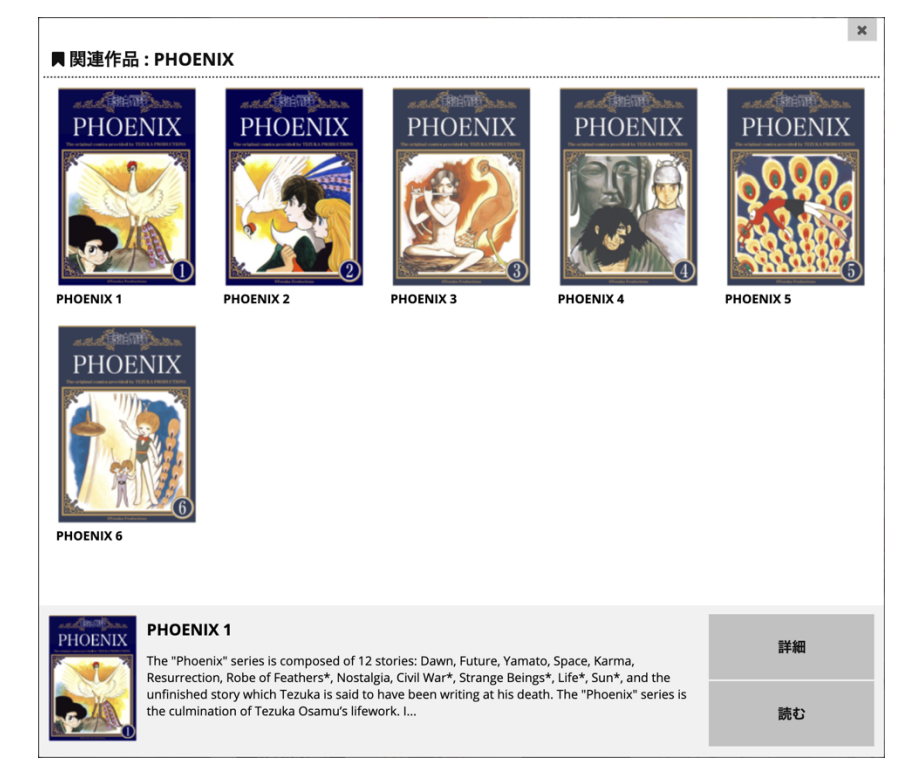

[詳細]をクリックすることで、作品の詳細、[読む]をクリックすることで、Viewer が表示され、読むことができます。

#### 3-4. 作品の詳細

[詳細]では、抄録や目次、次巻情報含めた情報を提供させていただきます。

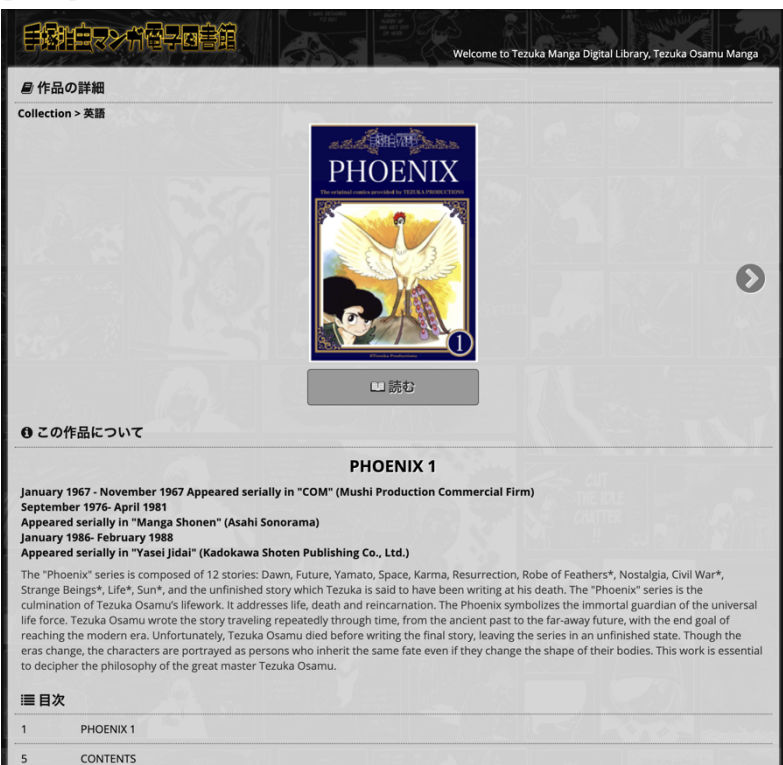

[読む]をクリックすることで、ブラウザの別ウィンドウで Viewer が表示されます。 目次から読む場合に、[目次]の項目をクリックする と、目次が表示され、目次の各章から始まる Viewer のページを表示します。

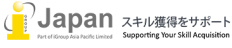

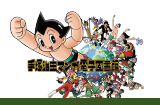

0

### 4. Viewer 部

#### 4-1. Viewer 表示部

[読む]をクリックすると、ブラウザ上でオンライン Viewer が表示され、作品の内容が表示されます。

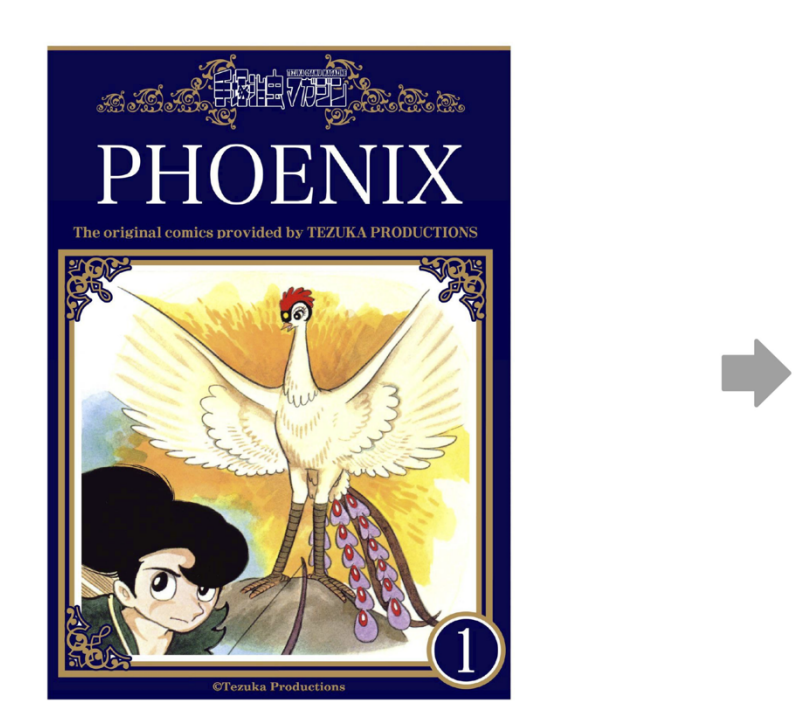

次巻がある場合に、最後の頁にいくと、自動的に次巻への案内のページが表示されます。 スマホやタブレットでは、右から左へスクロールすることで、ページを読み進むことができます。

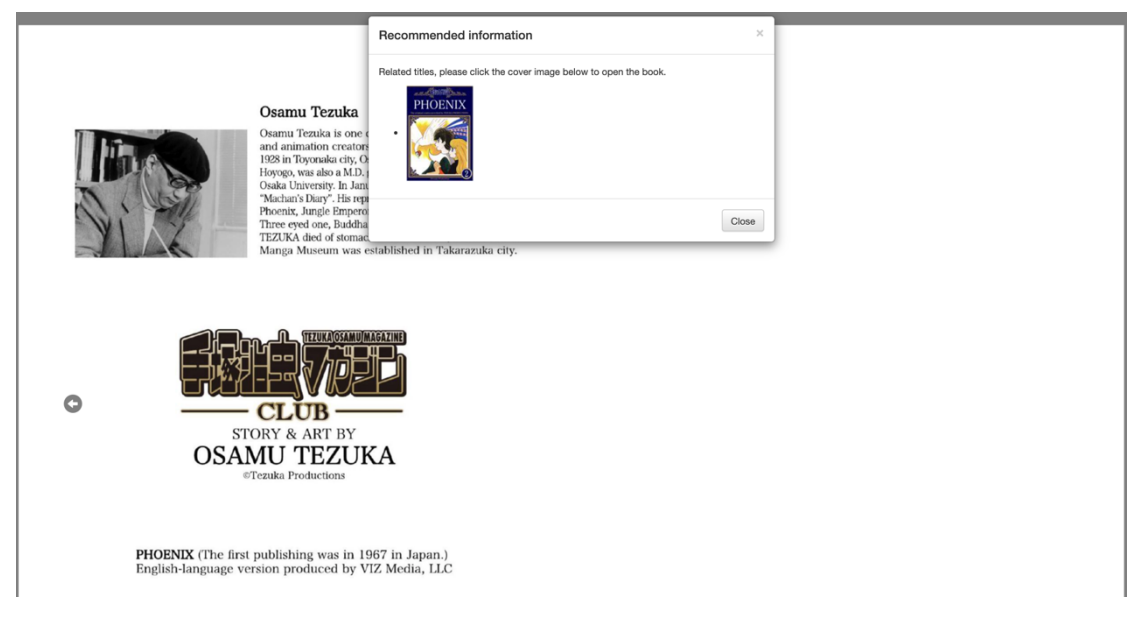

次巻の画像をクリックすることで、作品の内容を表示します。

備考:

Viewer 表示中に、タイトルの選択画面に移動したい場合は、前のウィンドウに戻っていただき、[<戻る]をクリックすることで、作品リストを表示します。

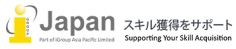

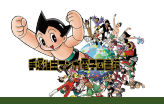

同様に言語を変更したい場合は、作品リストの画面から、左上の[<戻る]をクリックいただき、言語選択をお願いします。

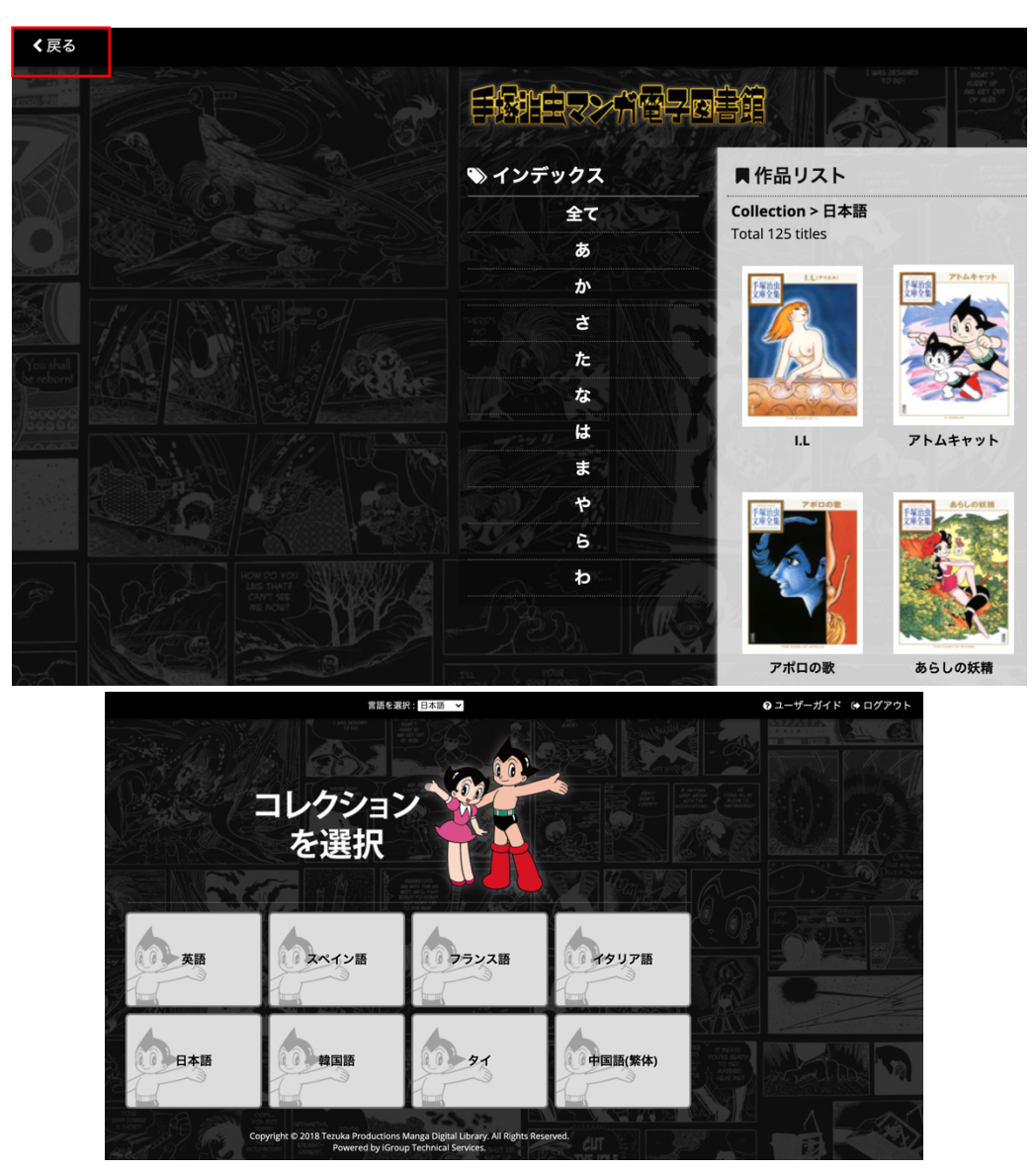

複数 Viewer の表示

2021 年 4 月のプラットフォームの改修により、1 つのブラウザで、 複数の Viewer が表示できるようになりました。

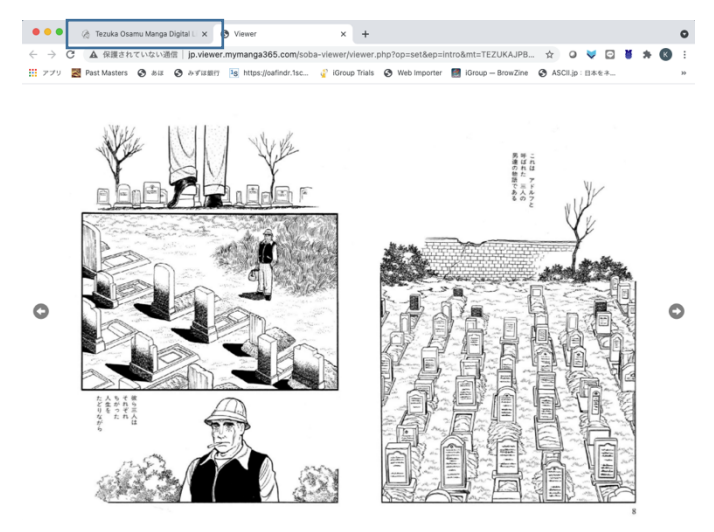

1.通常通りの手順で、Viewerを開いたらあとに、 前のタブに戻ってください。

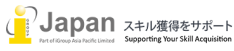

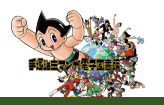

2.右の巻号の選択画面を閉じると、下記の右側の画面に戻ります。そこで、"戻る"をクリックしてください。

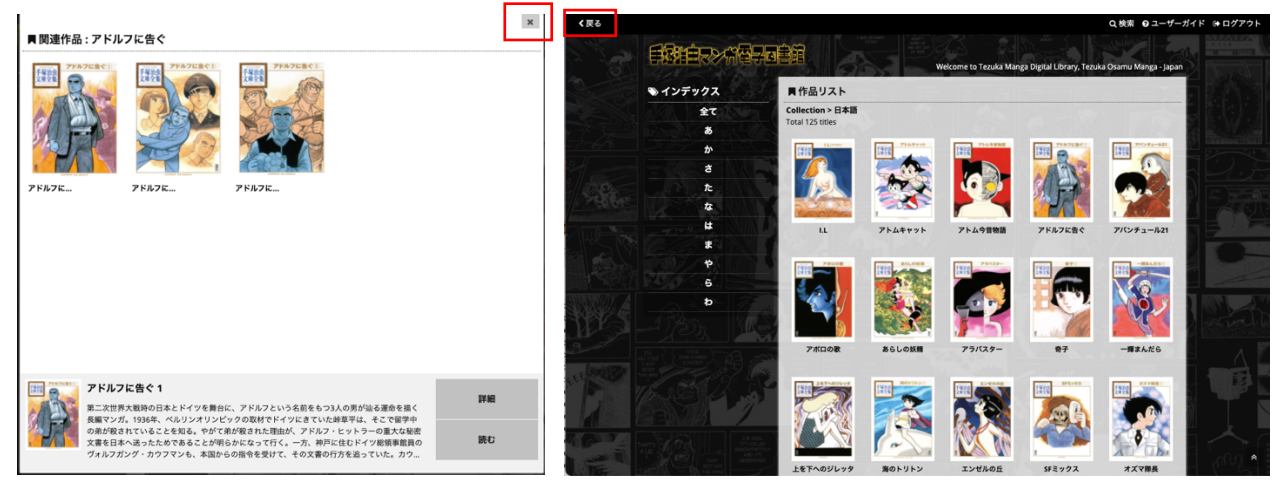

3.お好みの言語を選択し、コンテンツを選択してください。

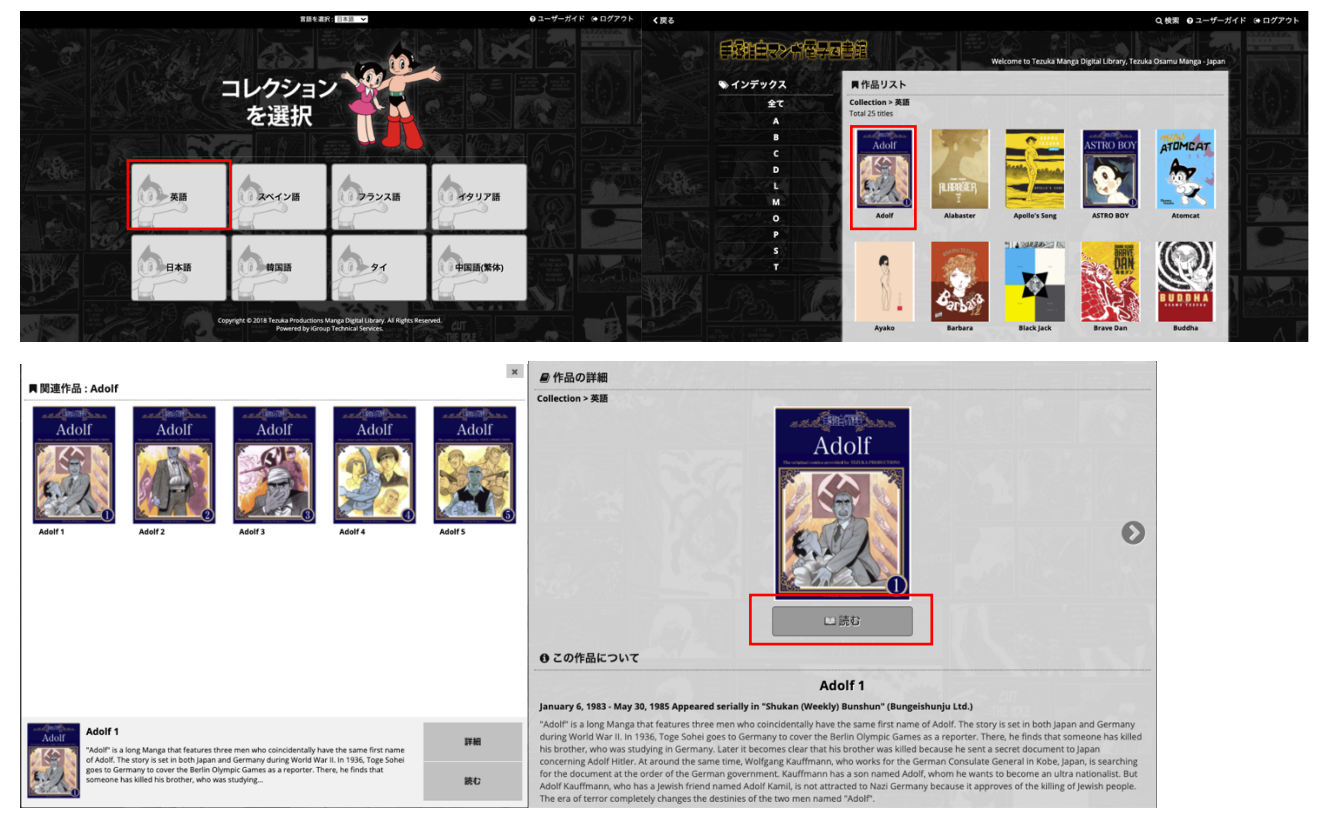

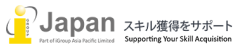

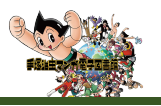

#### 4.タブ毎に別の言語でのコンテンツが表示できます。

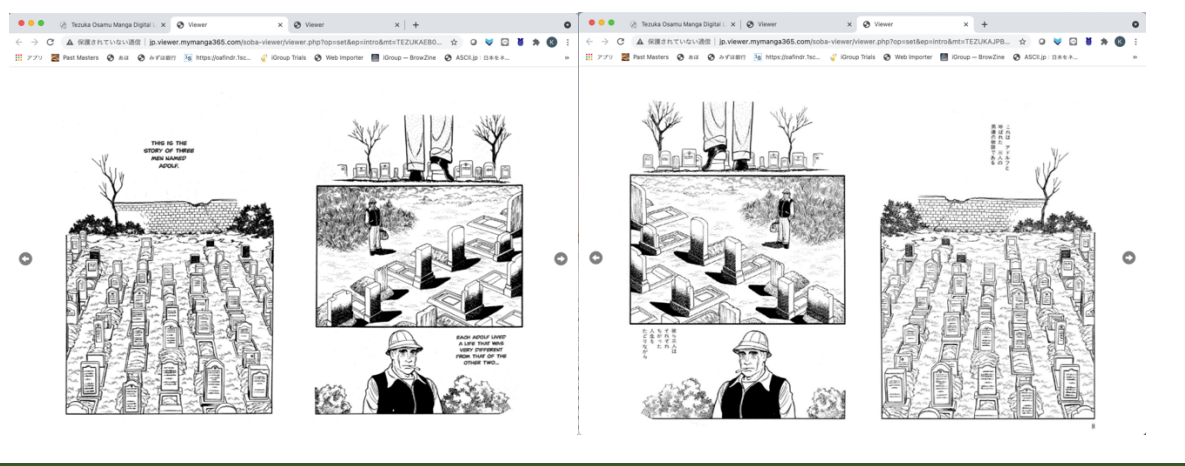

#### 4-2. Viewer 詳細

C

Viewer 詳細画面を表示させる場合、Viewer の真ん中より上側をクリックしてください。

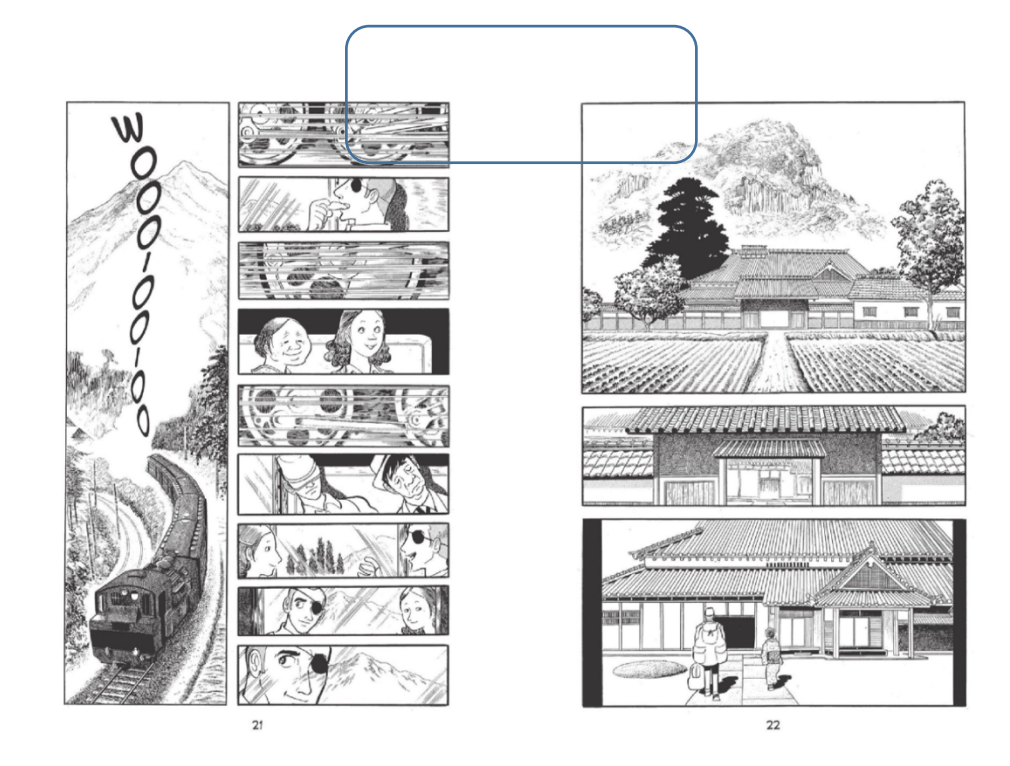

O

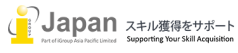

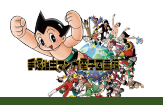

上部をクリックいただくことで、「手塚治虫マンガ電子図書館」のロゴや左上のメニュー、さらに下部にページ等が表示されます。

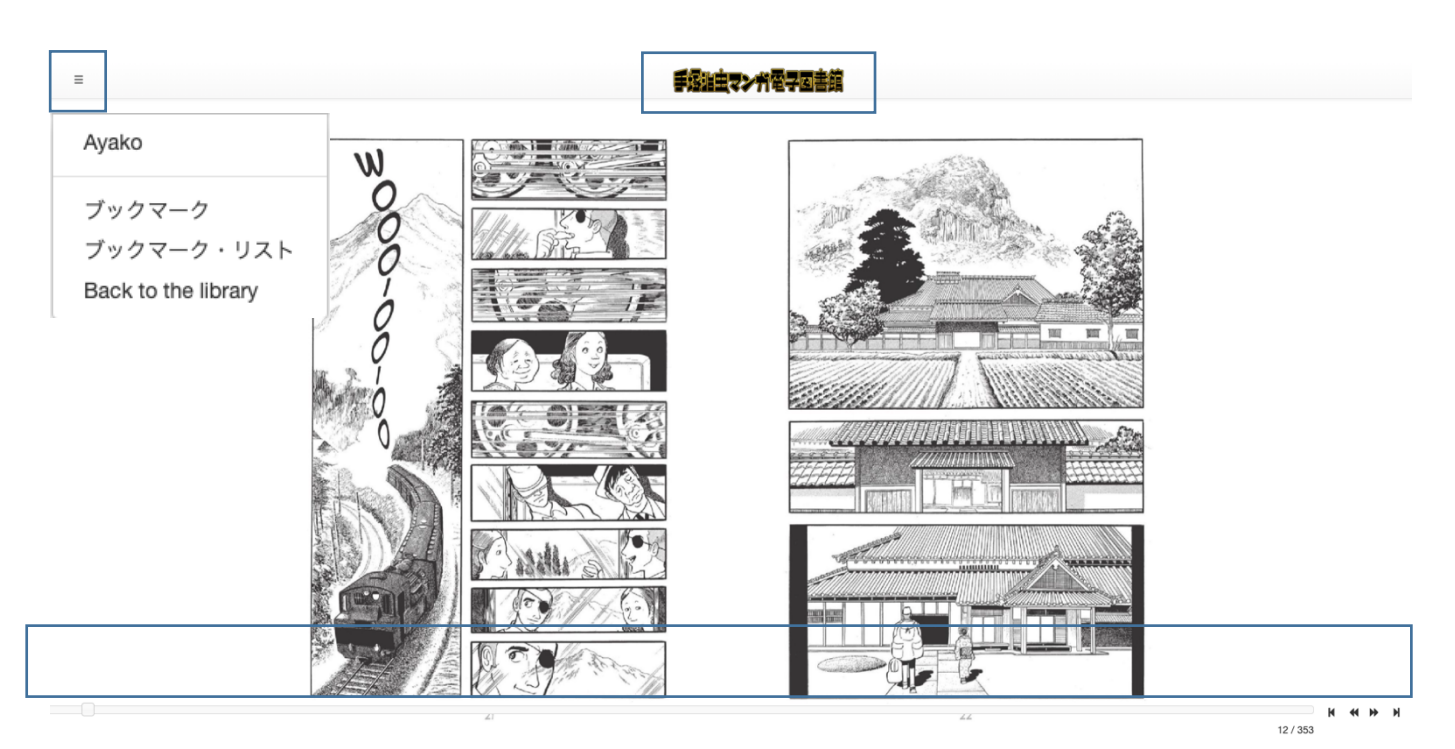

三の表示をクリックすることで、現在読書中のタイトル名、ブックマーク、ブックマーク・リスト、Back to the library が表示されます。 ブックマークではご覧のページのブックマーク設定、過去に設定したブックマークリスト、前のページに戻る、を選択いただくことができま す。

備考:

ブックマークは現在のセッションでのみ利用が可能ですので、ログオフした場合は全て消えてしまいますので、ご注意ください。 また、画面下部のページでは、総ページ数からの現在のページの表示や黒塗りの三角をクリックいただくことで、次頁(◀◀又は▶ ▶)又は前頁(◀◀又は▶▶)、最初のページ(|◀又は▶|)または最後のページの移動(|◀又は▶|)などのジャンプ機能を提 供します。

備考:

◀ ◀ 又は ▶ ▶は、タイトルにより、前頁にジャンプするか、次頁にジャンプするか異なります。

#### お問い合わせ先:

iJapan 株式会社/iGroup Asia Pacific Ltd Japan 〒101-0047 東京都千代田区内神田 1-5-16 アルテ大手町 9F E-mail: info@igroupjapan.com TEL: 03-5577-4899

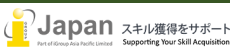